# Using Anki Flashcards on Your Computers

#### **Section 1: Install Anki and Vocabulary Decks**

I. Download Anki Software and Vocabulary Deck(s)

- 1. Go to the LLC site: <u>http://llc.ucdavis.edu</u> and click **Course** Materials.
- Click "Click here to go to the Download page" (in the top portion of the page), enter your UCD ID and password to the UCD CAS system, and press the Login button. You will see the Anki applications and vocabulary decks.

**Note**: Anki is also free for Android mobile devices but not for iPhone and iPad. For more information, please read the Anki Support page: http://ankisrs.net/docs/help.html.

3. Download Anki and a language deck. *Make sure the file extension is apkg, not zip or other file type.* 

Chrome, Safari and Internet Explorer: Click a link to download it. Firefox: Right-click a link, select **Save Link As...** browse for a save destination (download folder like Desktop), and click **Save**.

If your browser settings are different, you may use right-click or CRTL\_Click (Mac) a link to access "**Save Linked File to...**"

4. Install the free Anki application on your computer. It is quite straight forward as you do for other installations. When done, you should be able to see its shortcut on the computer desktop.

#### II. Import Vocabulary Deck(s) Into Anki

3.

- 1. Start up Anki, select **English** for the interface, and complete the process.
- 2. Click **Import File** in the lower right of the Anki application screen. (Tip: You can simply double-click the downloaded deck (apkg) to bring it into Anki.)
  - Browse for the downloaded vocabulary deck (\*.apkg), then select the deck (\*.apkg) and click **Open**.

| O monie jes                                             |                                                                                     |                                   | nome                                    | 10                | i students      | 101      |
|---------------------------------------------------------|-------------------------------------------------------------------------------------|-----------------------------------|-----------------------------------------|-------------------|-----------------|----------|
| > C'                                                    | 🗋 llc.ucdavis.edu                                                                   |                                   | About L                                 | LC                | Course Ma       | aterials |
|                                                         |                                                                                     |                                   |                                         |                   |                 |          |
| JCDA                                                    | S UNIVER                                                                            | RSITY                             |                                         |                   | ORNIA           |          |
|                                                         |                                                                                     | Central                           | Authentica                              | tion S            | ervice (CAS)    |          |
| eck the URL!<br>e URL might not I<br>d start with cas.u | University of California, Davis (<br>ook exactly like this, but it wi<br>cdavis.edu | US) https://ca<br>Il include a pa | as<br>adlock, "Universit                | y of Cal          | ifornia, Davis" |          |
| Secure Log I                                            | n                                                                                   | To access                         | this secure UC D                        | avis wel          | page, please    |          |
| Login ID:                                               |                                                                                     | enter your<br>passphras           | r UC Davis login I<br>e.                | D and K           | erberos         |          |
| Passphrase:                                             |                                                                                     | For optima<br>web brows           | al security, please<br>ser when you are | e Log ou<br>done. | t and exit your |          |
|                                                         |                                                                                     |                                   |                                         |                   |                 |          |

Need Help?

#### Mac Version

LOG IN

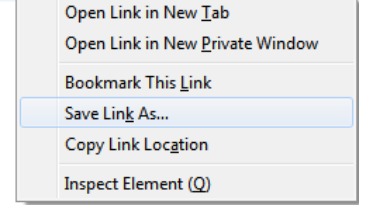

Verify Site Certificate

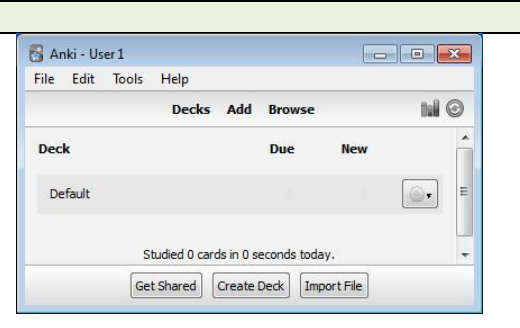

| .ook in:           | C:\Us            | ers\fqzhuo.A             | D3\Desktop                                                      | - (        | 0 | 0 |        | = |
|--------------------|------------------|--------------------------|-----------------------------------------------------------------|------------|---|---|--------|---|
| 🔊 My Co<br>R fqzhu | omputer<br>o.AD3 | anki s<br>audac<br>bdcar | tartup.jpg<br>ity.exe<br>n.exe<br>se Multiple Fields and G<br>m | Cards.apkg |   |   |        |   |
| File name:         |                  |                          |                                                                 |            |   |   | Open   |   |
|                    | Text cens        | rated by tab             | e or eemicolone (*)                                             |            |   |   | Cancel |   |

| 4. | You should now see the vocabulary deck in Anki. | 🖓 Anki - User 1                        |
|----|-------------------------------------------------|----------------------------------------|
|    | ·                                               | File Edit Tools Help                   |
|    |                                                 | Decks Add Browse                       |
|    |                                                 | Deck Due New                           |
|    |                                                 | Chinese Multiple Fields and Cards 10 6 |
|    |                                                 | Get Shared Create Deck Import File     |

## Section 2: Using Anki

| Study and Review the Vocabulary Words                                                                                                    |                                                                                                    |
|----------------------------------------------------------------------------------------------------|----------------------------------------------------------------------------------------------------|
| <ol> <li>Select a deck by moving your mouse over the deck (underlined) and<br/>click it.</li> </ol>                                                                                                    | Anki - User 1  File Edit Tools Help  Decks Add Browse  Chinese Multiple Fields and Cards 10 6  Integrated Chinese, 3rd Edition (Level 1) 22 20  Get Shared Create Deck Import File                                                                                                    |
| <ol> <li>Click Custom Study, not Study Now.<br/>Custom study allows you to select which chapter(s) to study or<br/>review. If you click Study Now immediately, you cannot make a<br/>choice/filter.</li> </ol>                                                                                                    | Anki - User 1  File Edit Tools Help  Decks Add Browse  Integrated Chinese, 3rd Edition (Level 1)  Please see the shared deck page for more info.  New: 20 Learning: 5 Study Now To Review: 17  Options Custom Study                                                                                                    |
| <ul> <li>3. A) Select Study by card state or tag first. If the lessons to be selected do not have 100 cards, the custom study will show whatever is in the lessons.</li> <li>B) Now select New cards only, Due cards only or All cards in random order in the box. If not, you will see the warning below at Step 4. Note: <i>The light gray highlight over New cards only is confusing.</i></li> <li>C) Click Choose Tags.</li> </ul> | Custom Study  Custom Study  Custom Study  Concerned to the deck  New cards only  Choose Tags Cancel  Choose Tags Cancel                                                                                                    |
| <ol> <li>Including Method: Check Require one or more of these tags<br/>select a lesson. You can include multiple lessons by clicking and<br/>de-clicking them. When done click OK.</li> <li>Excluding Method: Don't check Require one or more of these<br/>tags. In the second box, select whatever is to be excluded, and<br/>then click OK.</li> </ol>                                                                               | Selective Study  Require one or more of these tags:  Duplicate/Front IC3 lesson 10 IC3 lesson 10 IC3 lesson 1 IC3 lesson 1 |
| 5. Click Study Now.                                                                                                    | File     Edit     Tools     Help       File     Decks     Add     Browse       New:     55       Learning:     0       To Review:     0       Options     Rebuild                                                                                                    |
| 6. Now look at the front/question card, recall/learn it, or enter the new vocabulary word or definition based on the instruction if there is a fill-in blank for the card. You can skip the fill-in blank by clicking <b>Show Answer</b> to see its answer.                                                                                                    | Anki-User 1  File Edit Tools Help  Decks Add Browse  A  Please enter pinyin with tone number(s):  ren2  4+5+2  Edit Show Answer More +                                                                                                    |

| 7. | The back/answer card shows up. It may also repeat the               |
|----|---------------------------------------------------------------------|
|    | front/question card. Now it is time for you to decide whether it is |
|    | hard, good, or easy. Select one of them. The left means more        |
|    | difficult. Click it if you would like it to be repeated.            |

| File Edit | Tools Help |          |          |      |        |
|-----------|------------|----------|----------|------|--------|
|           | 1          | Decks Ad | d Browse |      | tul 🕑  |
|           |            | ré       | n        |      | *      |
|           | <10m       | 2d       | 3d       | 4d   |        |
| Edit      | Again      | Hard     | Good     | Easy | More • |

0 + 1 + 0

Show Answer

- 8. When only the question is shown, Anki shows three numbers like 12 + 34 + 56. They represent the new cards, cards in learning, and cards to review. If you'd prefer not to see the numbers, you can turn them off in Anki's preferences (from Anki's Guide). The underlined number in the middle means repeated cards.
- 9. It's completed now.

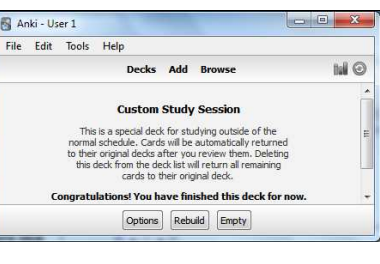

 Click **Decks** under the Menu bar to go to the Decks/courses page. Click **Click** to see the statistics. If you want to keep the Custom Study deck, click the **Custom** on the right of the line to rename it in case that you create another Custom Study.

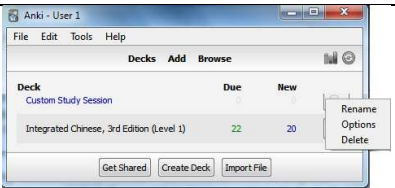

### Section 3: Additional Uses and Tips

# A. Flipping Cards 7. Flip Your Cards: Select a deck, click Study Now, and click Edit in the lower-left corner. For example, Spanish (prompt) → English (answer), English (prompt) → Spanish (answer) if your deck does not contain reversed cards or optional reversed cards. Note: If there isn't due card or new card left in the deck, you cannot click Study Now. Please see the following tip to learn/review the vocabulary words again.

| File Edit | Tools | Help             |        |
|-----------|-------|------------------|--------|
|           |       | Decks Add Browse | tul O  |
|           |       | dàjiě            |        |
| _         |       | 20 + 5 + 17      |        |
| Edit      | 1     | Show Answer      | More * |

2. Click Cards... in the top-left area.

| Fie          | elds Cards                         | B I U A <sup>2</sup> A3 U |
|--------------|------------------------------------|---------------------------|
| Front        |                                    |                           |
| 大姐           | [sound:dajie.mp3]                  |                           |
| Back         |                                    |                           |
| dàii<br>n: o | ∮<br>Idest sister [sound:dajie_e.i | mp3]                      |
| Tags         |                                    |                           |

3. Click **Flip** in the bottom area, and click **Close**, and click another **Close**.

Note: (1) Some words may not reverse. (2) If a deck has multiple cards built, there is no need to reverse/flip, for example, a question has multiple fields or Chinese vocabulary cards: Chinese  $\rightarrow$ English, Chinese  $\rightarrow$ Pinyin, English $\rightarrow$ Pinyin, English $\rightarrow$ Chinese, Pinyin  $\rightarrow$ Chinese, Pinyin $\rightarrow$ English, Sound  $\rightarrow$ Chinese, Image  $\rightarrow$  Chinese. They can have multiple combinations of text, audio, image, animation, video, etc.

| Forward 🔀                                                                |                                        |
|--------------------------------------------------------------------------|----------------------------------------|
| Front Template                                                           | Front Preview                          |
| {Back}}<br>{type:Front}}                                                 | → dàjiě                                |
| Styling                                                                  |                                        |
| card {<br>font-family: arial;<br>font-size: 20px;<br>text-align: center; | n: oldest sister -                     |
| Back Template                                                            | E                                      |
| {FrontSide}}                                                             | a dajiê                                |
|                                                                          | <ul> <li>n: oldest sister -</li> </ul> |

| B. Study or Rev                    | view Finished Decks Again                                   |                                                                                                    |
|------------------------------------|-------------------------------------------------------------|----------------------------------------------------------------------------------------------------|
| Approach 1: Acc                    | cessing the Original Deck                                   | 🖥 Anki - User 1                                                                                         |
| 1. Select the fin                  | hished deck which does not have any Due and New             | File Edit Tools Help                                                                                    |
| cards.                             | 5                                                           | Decks Add Browse                                                                                        |
|                                    |                                                             | Deck Due New                                                                                            |
|                                    |                                                             | Chinese Multiple Fields and Cards                                                                       |
|                                    |                                                             | Get Shared Create Deck Import File                                                                      |
| 2. Click Custon                    | n Study.                                                    | 🖓 Anki - User 1                                                                                         |
|                                    | ,                                                           | File Edit Tools Help                                                                                    |
|                                    |                                                             | Decks Add Browse                                                                                        |
|                                    |                                                             |                                                                                                    |
|                                    |                                                             | Chinese Multiple Helds and Cards                                                                        |
|                                    |                                                             |                                                                                                    |
|                                    |                                                             | Options Custom Study                                                                                    |
| 3. Follow Section                  | on II: Steps 3-5 to review the finished vocabulary words.   |                                                                                                    |
| Approach 2: Acc                    | cessing the Custom Study Deck                               | Anki - User 1                                                                                           |
| 1. If the deck is                  | a Custom Study and you don't want to create another         | File Edit Tools Help                                                                                    |
| one, click it to                   | o Custom Study Session.                                     | Decks Add Browse                                                                                        |
|                                    |                                                             | Deck Due New                                                                                            |
|                                    |                                                             | Chinese Multiple Fields and Cards                                                                       |
|                                    |                                                             | Custom Study Session                                                                                    |
|                                    |                                                             | Get Shared Create Deck Import File                                                                      |
|                                    |                                                             |                                                                                                    |
| 2. Click Rebuild                   | <b>d</b> to clean the data to make it fresh; otherwise, you | Anki - User 1                                                                                           |
| cannot imme                        | diately access it. Certainly, you can simply make           | File Edit Tools Help                                                                                    |
| another Cust                       | tom Study.                                                  | Decks Add Browse                                                                                        |
|                                    |                                                             | Custom Study Session                                                                                    |
|                                    |                                                             | This is a special deck for studying outside of the                                                      |
|                                    |                                                             | normal schedule. Cards will be automatically returned<br>to their original decks after you review them. |
|                                    |                                                             | Deleting this deck from the deck list will return all<br>remaining cards to their original deck.        |
|                                    |                                                             | Congratulations! You have finished this deck for now.                                                   |
|                                    |                                                             |                                                                                                    |
|                                    |                                                             |                                                                                                    |
|                                    |                                                             |                                                                                                    |
|                                    |                                                             | Options Rebuild Empty                                                                                   |
|                                    |                                                             |                                                                                                    |
| 3. Click Study I                   | NOW.                                                        |                                                                                                    |
| C. Fine lune a                     | Lesson (Review Unly a Part of Vocabulary in a Lesson)       |                                                                                                    |
| I. CIICK THE Bro                   |                                                             | Daska Add Proven                                                                                        |
|                                    |                                                             | Decks Add Browse                                                                                        |
| 0 Colorto la                       | an in the left name, calent a upach dam upart in upart list | Browser (37 cards shown: 1 selected)                                                                    |
| <ol> <li>Select a lesso</li> </ol> | on in the left pane, select a vocabulary word in word list  | Edit Go Help                                                                                            |
| (upper-right a                     | irea), and add someining like fall 1. OF FT TOFIDE WORD.    | re wax the parts the Mark to Support the Change Deax to Add Tags to Remove Tags ♣ Delete                |

- 2. Select a lesson in the left parte, select a vocabiliary word in word list (upper-right area), and add something like "Part 1" or "P1" for the word. You will need to add this same information for the words to be reviewed for that period of the lesson finished or to be covered.
- 3. You should do for the rest words based on how many parts you would like to split and select for review.
- 4. Exit or close this window to go back to the main deck window.

Note: Now you can select the vocabulary words by tag in Custom Study. Consult Section 2 if necessary.

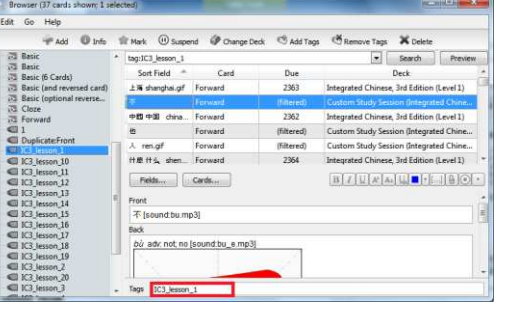